## Teknisiä ohjeita

Kurssipäivystäjälle

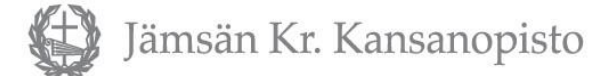

## Tulostus, kopiointi ja skannaus

- Akvaariossa (lehtilukusali) on opiskelijatulostin, jolla voi tulostaa, kopioida ja skannata.
- Tulostus omalta koneelta onnistuu tulostimessa valmiina olevaa usb-kaapelia hyödyntäen.
- Mikäli käytössäsi ei ole tietokonetta, tulostaminen onnistuu esim. luokan 8 opettajan koneelta. Luokka 8 on akvaariosta luokkasiipeen mentäessä ensimmäisenä oikealla. Huom! Käytä "Jamsanopisto" -nimistä wifi-verkkoa!
- Tulostus onnistuu myös muilta tietokoneilta em. Jamsanopisto-verkon kautta. Jos kone ei löydä tulostinta, avaa Windowsin tulostimet ja skannerit -asetukset, valitse "lisää laite" ja lisää opiskelijatulostin iR-ADV.
- Toinen tulostin löytyy hallintokerroksen kopiointihuoneesta, tunnus 3467.

Opiston wlan-tunnukset: JamsanopistoAvoin Salasana: Akd%76cv

JamsanopistoAvoin5G Salasana: Akd%76cv5G

Jamsanopisto Salasana: Pmvk&()!

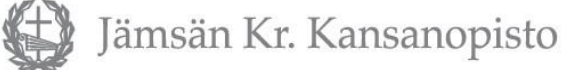

### Salin tietokone

- Vierastunnukset juhla-/liikuntasalin tietokoneen sähköpostiin (Outlook):
  - Käyttäjätunnus: vieras@jamsanopisto.fi TAI JKRO\vieras
  - Salasana molemmissa: V1er4s!!
  - Tähän sähköpostiin voi lähettää esim. PowerPoint-esityksen ja heijastaa sen valkokankaalle salissa. Poista tiedostot käytön jälkeen. HUOM! Samoilla tunnuksilla pääsee kirjautumaan myös luokissa oleviin tietokoneisiin.
- Tietokoneen näytöllä on kaksi laulukirjasovellusta käytettävissä, uudempi ja vanhempi. Uudempi on verkkolaulukirja ja avautuu alemmasta pikakuvakkeesta.
- Verkkolaulukirjan käyttäjätunnus on Jkropisto ja salasana on Ruotsula42. Kirja avautuu yleensä ilman tunnuksien käyttämistä.

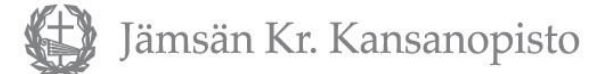

### Ulko-ovien lukitus ja hälyttimet

- Ulko-ovissa on sähkölukitus, joka on päällä klo 22.00-7.00. Ovista, joiden vieressä on numeronäppäimistö, pääsee kulkemaan myös em. lukitusaikana käyttämällä avaimenperässä olevaa lätkää vetämällä sitä näppäimistön päällä ylhäältä alas tai vasemmalta oikealle, jolloin vihreä valo syttyy ja ovi on avattavissa. Jos lätkässä ilmenee häiriötä, kannattaa kokeilla lätkän liikuttamista näppäimistön päällä eri suuntiin. Numerokoodeja ei ole käytössä.
- C-portaikon ovi avautuu automaattisesti sisäpuolelta lähestyttäessä, mutta sähkölukitus toimii siitä huolimatta normaalisti.
- D-portaikon (saunaosaston lähellä) olevan ulko-oven vieressä ei ole numeronäppäimistöä. Ovessa on sähkölukko päällä klo 22.00-7.00.
- Murtohälyttimet ovat päällä klo 24.00-7.00 hallintokerroksessa, keittiötiloissa ja kaikissa niissä luokissa, joiden ovessa on keltainen hälytyksestä yöaikaan varoittava lappu.

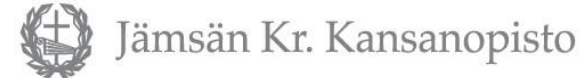

## Tilapäismajoitus luokkatiloissa

Majoitustilojen lisäksi myös luokkatiloissa voi tilapäisesti majoittua. Esimerkiksi kurssiavustajat nukkuvat usein luokissa. Luokkien enimmäismajoittujamäärät:

- luokka 2: 8 henkilöä
- luokka 3: 15 henkilöä
- luokka 4: 20 henkilöä
- luokka 5: 30 henkilöä
- luokka 6: 15 henkilöä
- luokka 8: 6 henkilöä
- <u>Kurssisihteeri tekee luokkatiloissa majoittuvista luettelon, jota on säilytettävä viikonlopun ajan pääovesta tultaessa vasemmalla olevassa hälytyslaitekaapissa.</u>

#### Muuta majoitukseen liittyvää:

• Veistolaan mahtuu 20 kurssilaista ilman yläsänkyjä. Veistolassa on 35 patjaa ja Mervolassa 6. Mervolan patjoja ei saa siirtää muualle kuin harmaan rivitalon huoneisiin.

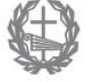

lämsän Kr. Kansanopisto

### Yleisiä teknisiä ohjeita

#### Ruokasalin, hissin ja liikunta-/juhlasalin käyttö

- Ruokasalia ei linjaston uusimisen jälkeen enää käytetä opetukseen tai ryhmätyöskentelyyn äänien kantautumisen vuoksi. Keittiöväki toivoo, että iltapalan jälkeen ruokasaliin ei jäätäisi keskustelemaan, koska he joutuvat sulkemaan ruokasalin työaikansa puitteissa.
- Jos hissi on lukittuna, päivystäjällä on siihen avain. Kurssipäivystäjä lukitsee liikuntasalin iltaisin klo 22.30 salin alapuolella nukkuvien yörauhan turvaamiseksi (pelaamisäänet ja uruilla soittaminen kuuluvat salin alapuolelle). Kurssipäivystäjä tai joku kurssin vetäjistä avaa salin aamulla.

#### Tapaturmatilanteet

• Kurssipäivystäjä tietää ensiaputarvikkeiden sijainnin ja viranomaisnumerot ja hänellä on vakuutusyhtiön lomakkeet. Defibrillaattori on pääsisäänkäynnin vieressä aulassa.

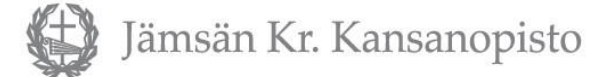

#### Liikuntasalin äänentoisto ja dataprojektori

- Salin äänentoistolaitteet ja kannettava tietokone on sijoitettu salin etuosaan *äänentoistokaappiin*. Projektori on salin katossa ja yhteydessä tietokoneeseen.
- Kaappi pidetään yöajan lukittuna. Kaapin avain on naulassa, joka löytyy mentäessä salin etuosasta vasemmalta ovesta sisälle. Oikealla puolella on tekniikkapaneeli ja seuraavan oven takana oikealla ylhäällä on naulassa äänentoistokaapin avain.
- Pyri varmistamaan, että lapset eivät mene salin takaosan tiloihin. Älä kuitenkaan lukitse ovea, koska alkusammutuskalusto on sen takana.

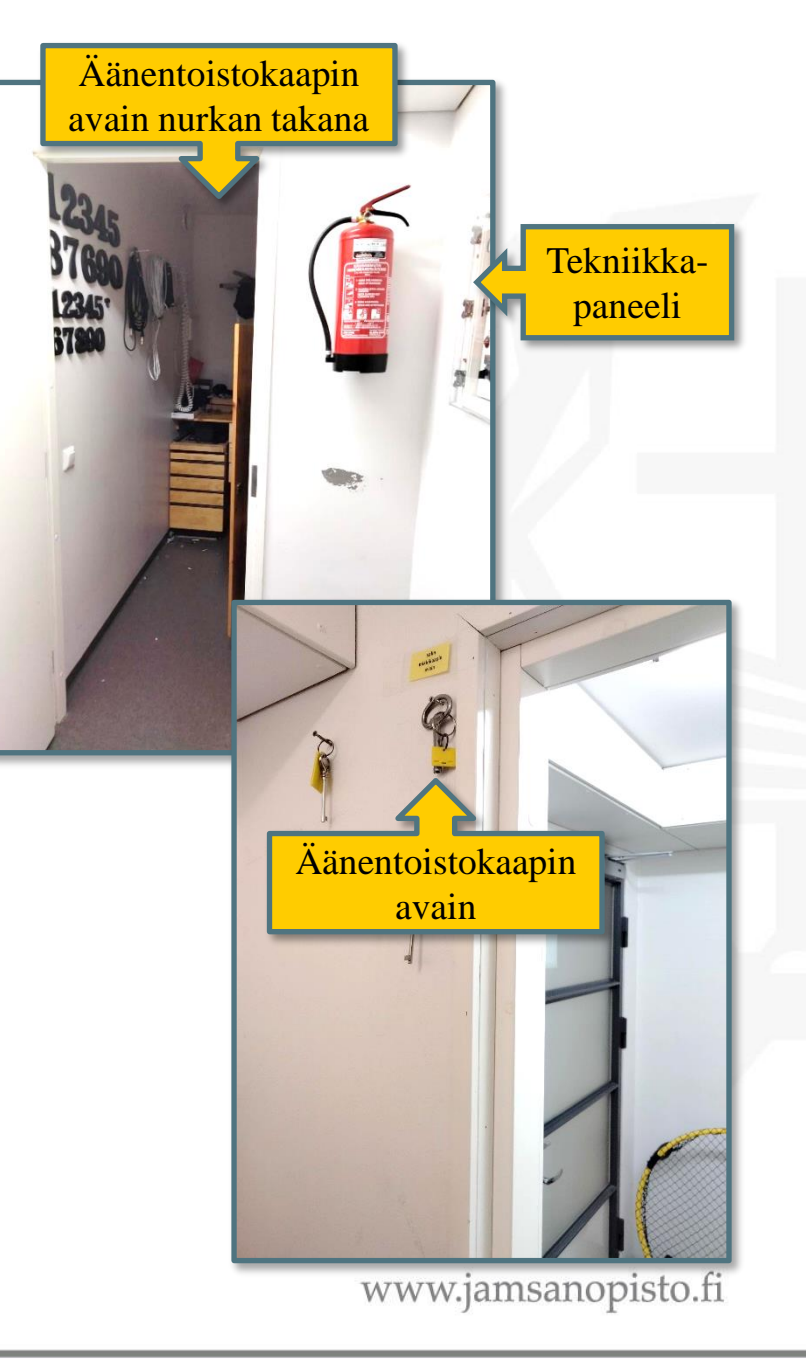

Jämsän Kr. Kansanopisto

#### Tekniikkapaneeli

 Tekniikkapaneelissa on äänentoiston keinukytkin, valokatkaisijat sekä verhojen nostokytkimet. Etuverho tulee laskea alas urkujen suojaksi, kun salissa pelataan pallopelejä.

#### Äänentoisto:

- Napsauta keinukytkimestä kahdesti → punainen valo syttyy
- 2. Ota salin äänentoistokaapin avain naulasta
- Avaa salin kaappi ja kytke virta päälle katkaisijoista 1-4 (ks. seuraava sivu)

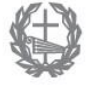

Jämsän Kr. Kansanopisto

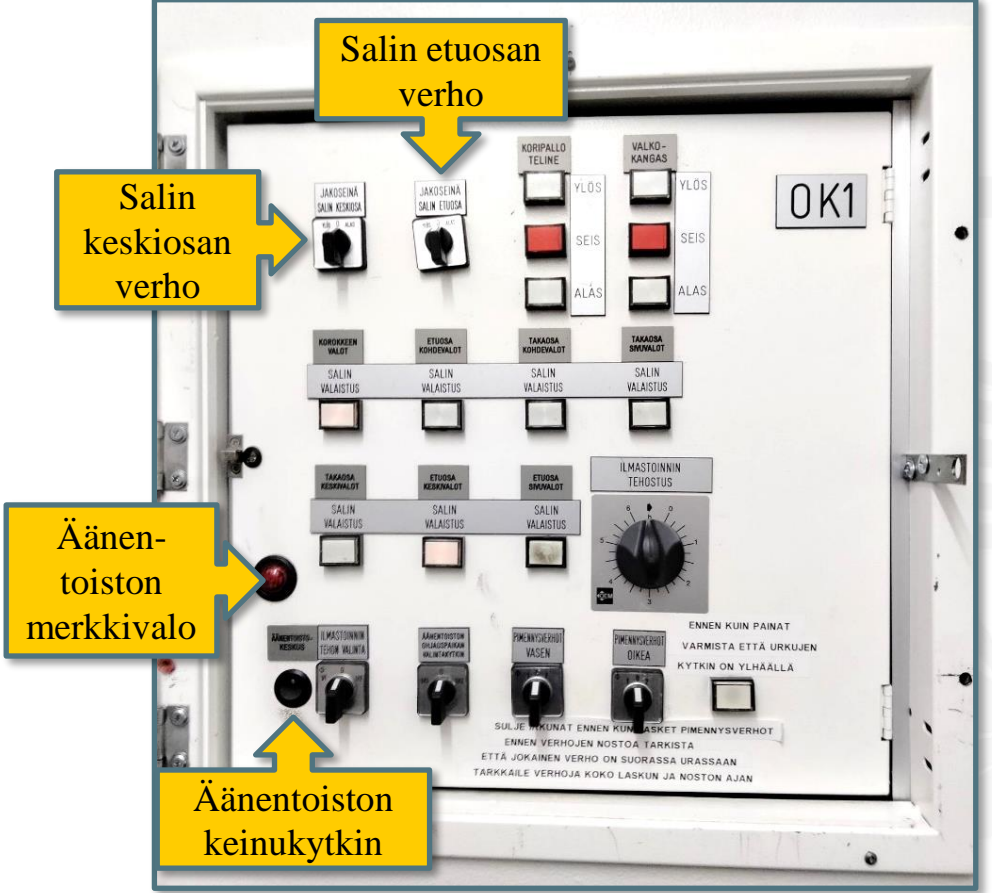

#### Tekniikkapaneeli

 Tekniikkapaneelissa on äänentoiston keinukytkin, valokatkaisijat sekä verhojen nostokytkimet. Etuverho tulee laskea alas urkujen suojaksi, kun salissa pelataan pallopelejä.

#### Äänentoisto:

- Napsauta keinukytkimestä kahdesti → punainen valo syttyy
- 2. Ota salin äänentoistokaapin avain naulasta
- 3. Avaa salin kaappi ja kytke virta päälle katkaisijoista 1-4 (kuva)

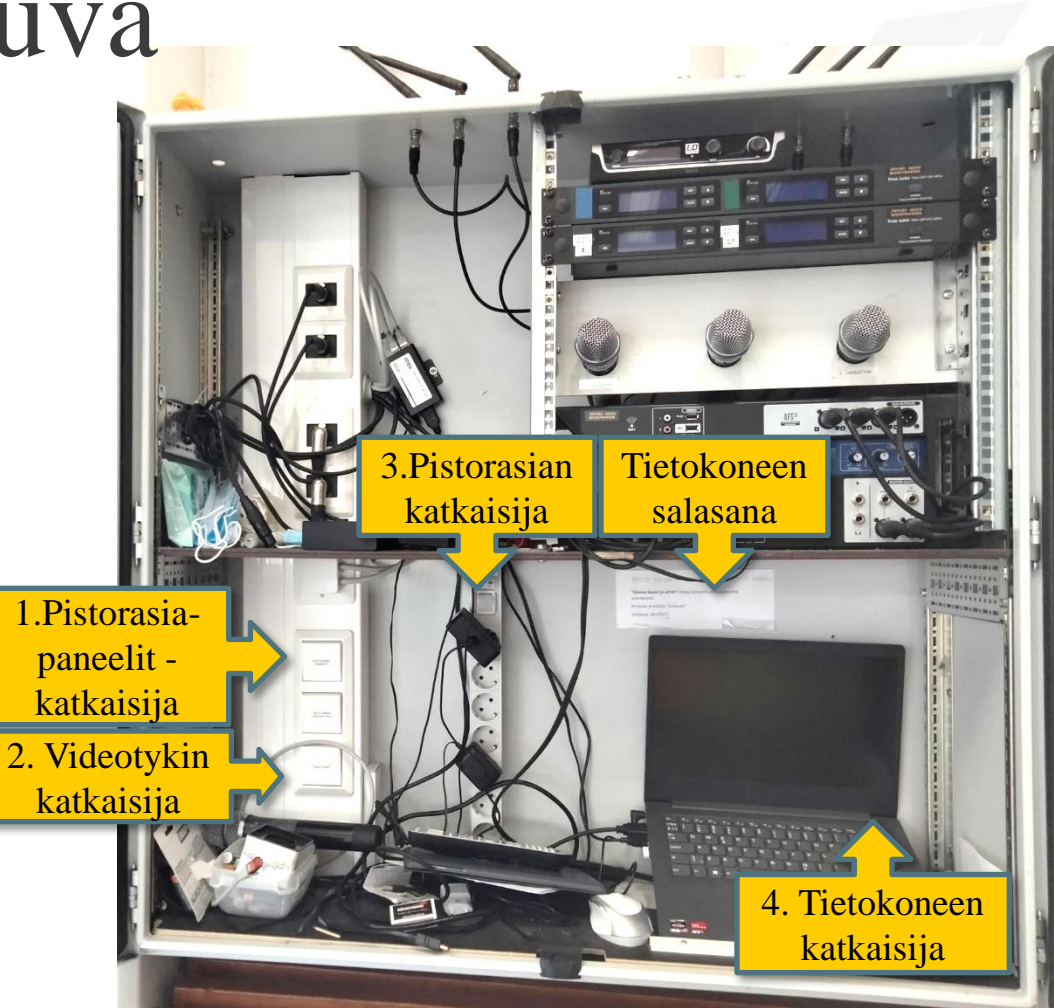

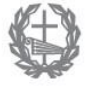

ämsän Kr. Kansanopisto

### Äänentoisto

- Äänentoistoa varten on käytettävissä paristoilla toimivat neljä langatonta kapulamikrofonia ja kaksi langatonta sankamikrofonia. Mikrofoneissa näkyy pariston varaustila. Kapulamikrofonin paristot vaihdetaan kiertämällä mikrofonin kuori keskeltä auki. Kaapissa on yleensä varaparistoja, joita saa myös hallintokerroksen kopiohuoneen laatikostosta tai hallintokerroksen käytävän päätyvarastosta (oikealla).
- Äänentoistolaitteistoon tulee virta, kun katkaisimet 1 ja 3 ovat päällä (ks. edellinen sivu). Salissa mikrofoniin puhuttu ääni ei kuulu muualla opiston tiloissa, kun hallintokerroksen keskusradiolaitteistossa on kytketty pois "Juhlasalista tuleva" -painike.
- Jos mikrofoni on päällä ja laitteistossa virta eikä äänentoisto toimi, tarkista onko takahuoneen tekniikkapaneelin äänentoistokytkin päällä (punainen valo pitää palaa).

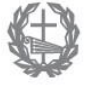

ämsän Kr. Kansanopisto

1. Laita virta päälle katkaisijoista 1-4, elleivät ne ole jo päällä.

2. Kirjaudu tietokoneeseen salasanalla, joka näkyy koneen yläpuolella.

3. Osoita projektorin kaukosäätimellä projektorin edessä olevaa valkokankaan kohtaa ja paina projektorin virtakatkaisinta. Projektorin alapinnassa näkyvä punainen merkkivalo alkaa vilkkua vihreänä kertoen siitä, että projektori on reagoinut virtapainikkeen painallukseen.

4. Odota hetki, niin tietokoneen näytön näkymä heijastuu valkokankaalle. Jos näkymää ei ilmesty, tarkista tietokoneen näyttöasetuksista, että sama näyttö on asetettu näkymään sekä tietokoneessa että projektorissa.

#### Huom! Osoita kaukosäätimellä valkokangasta, koska projektori ottaa signaalin sen kautta.

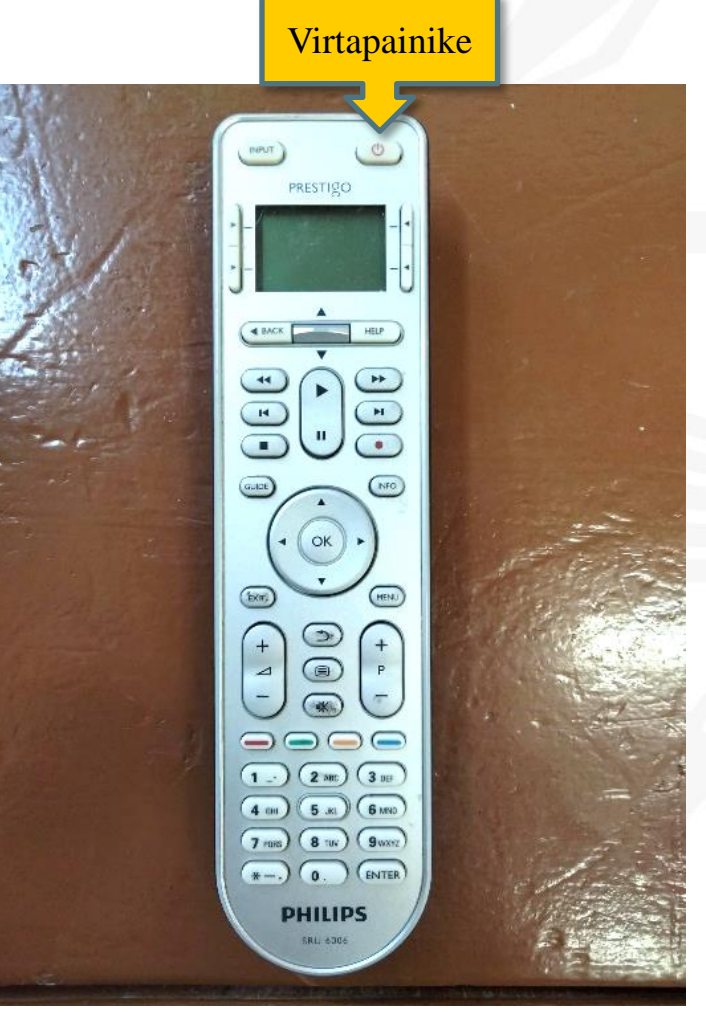

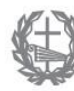

Jämsän Kr. Kansanopisto

www.jamsanopisto.fi

Mikäli luennoija haluaa esittää jotain omalta koneeltaan, mutta kuva ei välity tykin kautta valkokankaalle, kokeile seuraavaa:

- Tarkista ensin, että tykki on päällä ja kaapeli kunnolla kiinni
- Etsi luennoijan koneen näppäimistöstä kuva, jossa on näytönjakoa kuvaava ikoni. Joissakin tapauksissa komento vaatii yhtäaikaisen Fn-näppäimen painamisen.
- Kun saat näkyviin kuvan mukaisen valikon, valitse "Sama näyttö"
- Mikäli tämä ei onnistu, voit kokeilla Chromecastjakoa: avaa Chrome-selain, avaa oikeasta yläkulmasta kolmen pisteen takaa valikko ja valitse "cast"

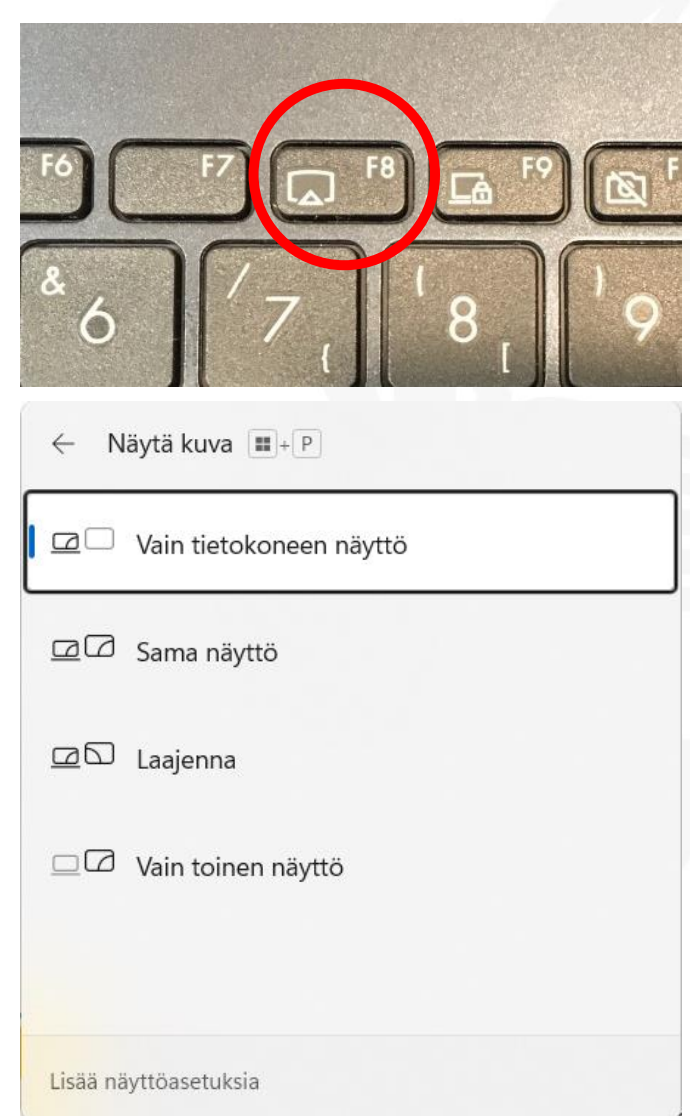

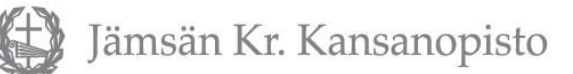

### Kioskin kassakone

- 1. Myytäessä käännä avain REG-asentoon
- 2. Syötä tuotteen hinta **numeroilla** (älä käytä pistettä) ja valitse tuoteryhmä (**valkoinen näppäin**). Syötä jokainen tuote samaan tapaan
- 3. Maksutapoja on kolme:
  - a) Käteismaksussa paina "**käteinen**", TAI jos haluat vaihtorahalaskelman, paina "**välisumma**", syötä annetun rahan määrä ja vasta sitten "**käteinen**".
  - b) Jos maksu tulee kortilla, paina "välisumma". Jos välisumma katoaa, paina "kuitin syöttö". Syötä sama summa maksupäätteeseen ja anna asiakkaan maksaa. Kun maksupääte ilmoittaa "hyväksytty", paina "Pankkikortti". Laita maksupäätekuitin myyjän kappale piikkiin.
  - c) Mobilepay-maksussa paina "**MobilePay**" ja pyydä asiakasta näyttämään suoritus puhelimeltaan.
- 4. Jos kassakoneen kuitti ei tulostu, paina "kuitti on/off".
- 5. Tulosta asiakkaan kappale, mikäli tämä haluaa sen.

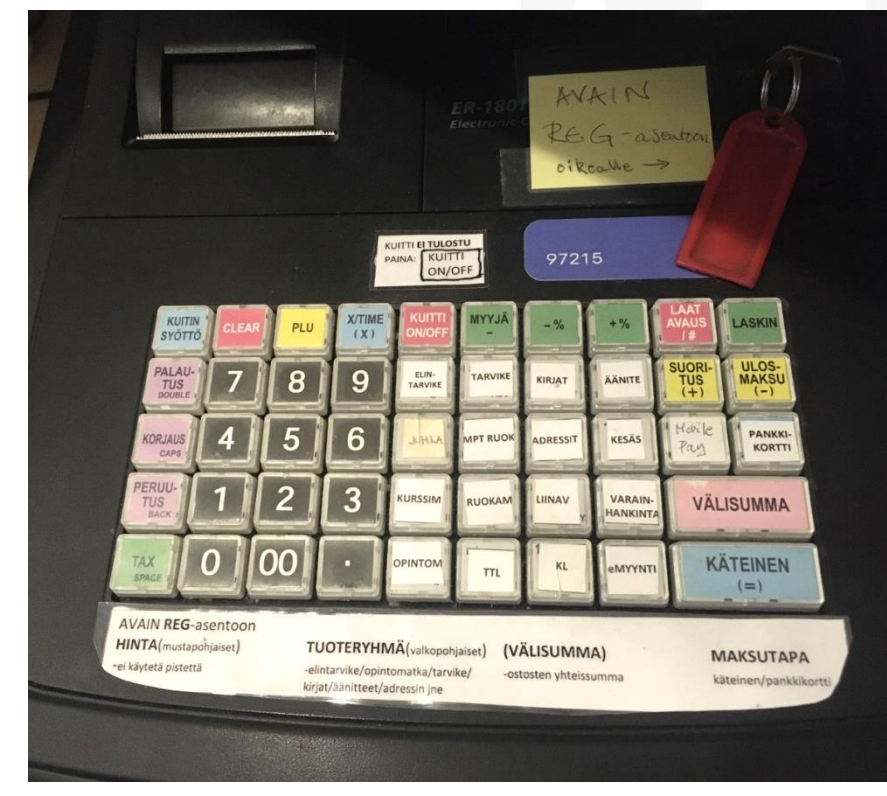

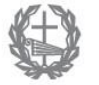

ämsän Kr. Kansanopisto

### Kuulutuslaite

Kuulutus tapahtuu seuraavasti:

- 1. Kytke lisämoduuliin virta (keltaisella ympyröity kytkin)
- 2. Valitse kuulutusasemasta haluamasi alueet (tai kaikki)
- 3. Paina mikrofonilaitteen PTT-painiketta koko kuulutuksen ajan TAI näpäytä LOCK-painiketta ennen kuulutusta ja uudestaan kuulutuksen jälkeen
- 4. Sammuta lisämoduuli (keltaisella ympyröity kytkin)

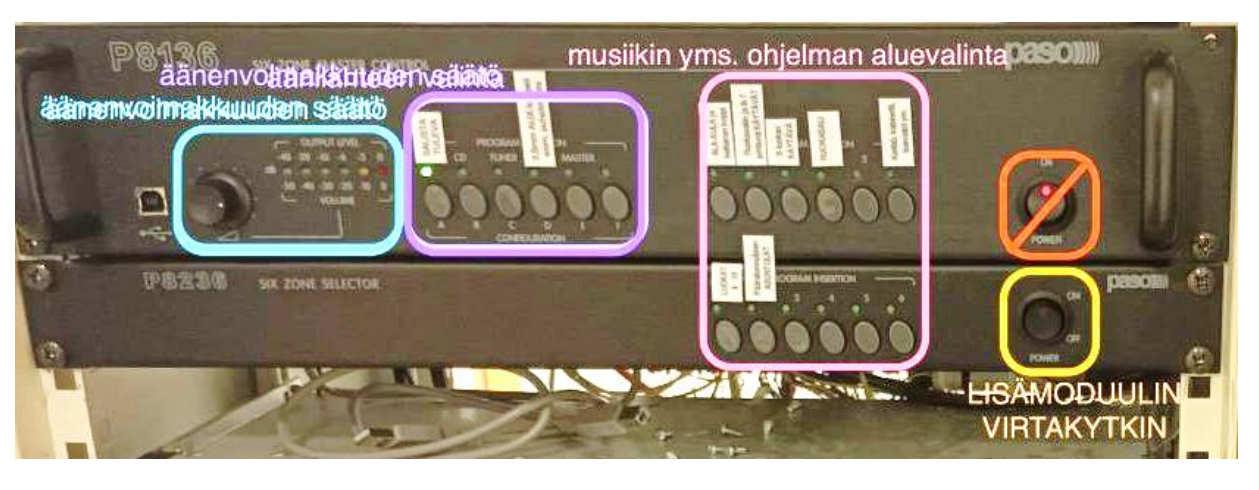

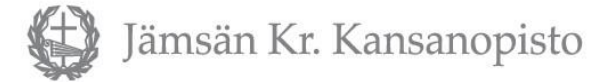

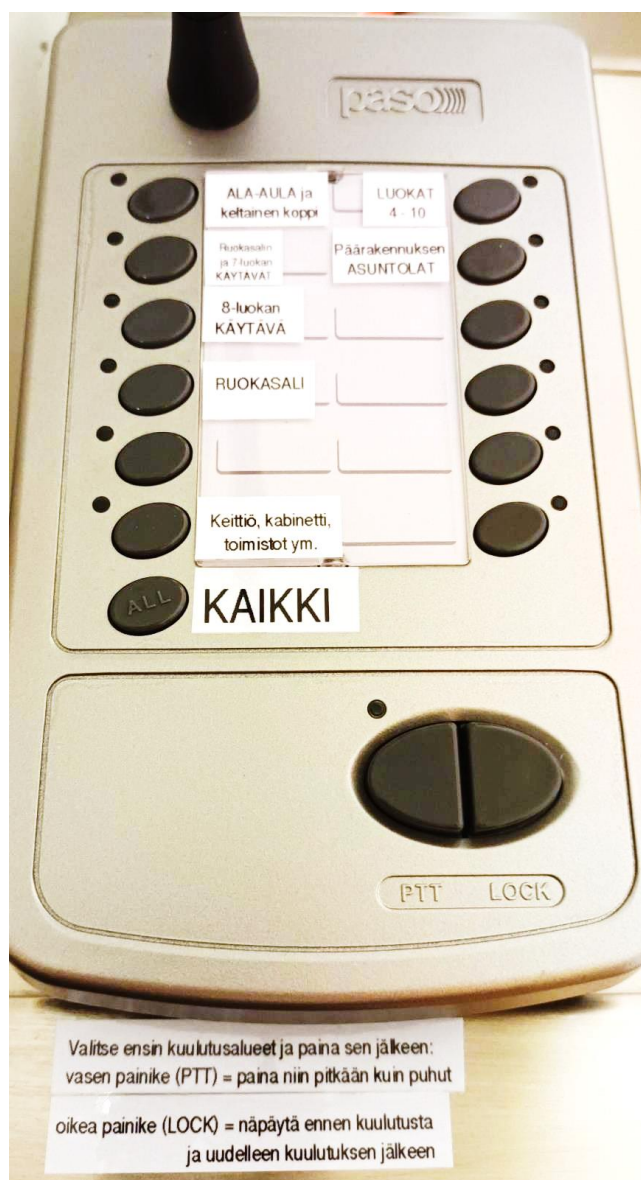